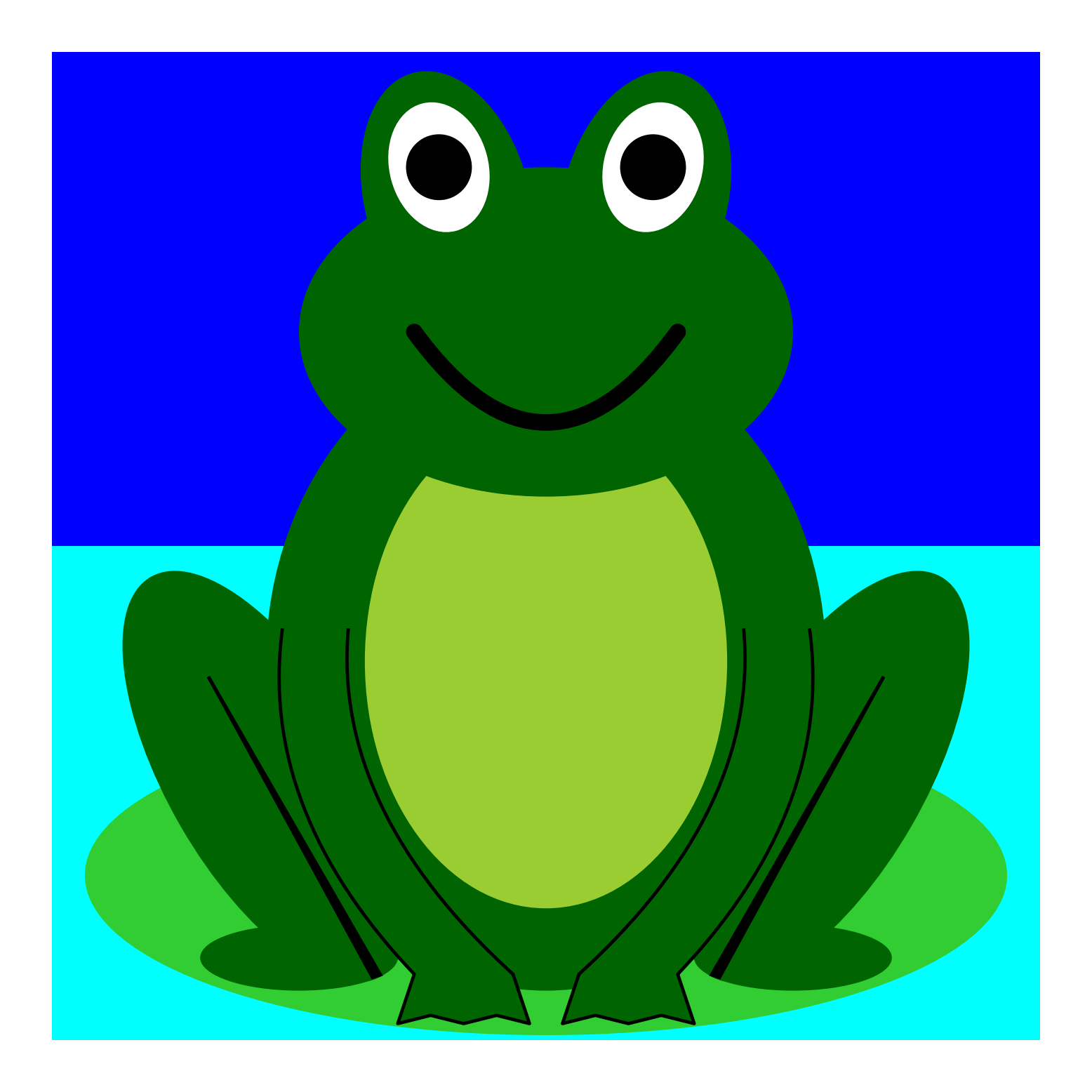

## STEAMcoded.org

## Coding a Frog in SVG on a 600 by 600 grid

To get started copy the code of this image into your editor: http://steamcoded.org/lessons/grid600x600.svg.txt and save the file as Frog.svg and open the file in a browser.

In the editor, add the SVG elements (per instructions below) where indicated in the SVG code, i.e. inside the second grouping (<g> element).

## Syntax Examples:

A rectangle starting at (0,0) with a width of 600 and a height of 600 would have the following code:

<rect x="0" y="0" width="600" height="600" />

An circle centered at (235,70) with a radius of 20 would have the following code: <circle cx="235" cy="70" r="20" />

An ellipse centered at (300,500) with an x-radius of 280 and a y-radius of 97 would have the following code: <ellipse cx="300" cy="500" rx="280" ry="97" />

- Add another default style fill:darkgreen; to the group with style="opacity:0.5;" so it looks like:
   <g style="opacity:0.5;fill:darkgreen;">
- 2: Draw an rectangle starting at (0,0), width: 600, height: 600, style="fill:blue;"
- 3: Draw an rectangle starting at (0,300), width: 600, height: 300, style="fill:aqua;"
- 4: Draw an ellipse at (300,500), x-radius: 280, y-radius: 97, style="fill:limegreen;"
- 5: Draw an ellipse at (150,550), x-radius: 60, y-radius: 20
- 6: Add a group <g> element with attribute: transform="rotate(30,470,440)"
   <g transform="rotate(30,470,440)">
   </g>
   This rotates the objects within the group (child elements) by 30 degrees about point (470,440)
- 7: Add an ellipse at (130,440), x-radius: 60, y-radius: 140 as a child element of the group in step 6
- 8: Add a <path> element as a child element of the group in step 6 with attributes: d="M130,370L130,579L125,578z" style="fill:black;stroke:black;stroke-width:2px;"

- 9: Copy the code from steps 5-8 and paste on the next line, then change: ellipse attribute cx, from "150" to "450" transform from "rotate(-30,130,440)" to "rotate(30,470,440)" ellipse attribute cx, from "130" to "470" path attribute d, from "M130,370L130,579L125,578z" to "M470,370L470,579L475,578z"
- 10: Draw an ellipse at (300,370), x-radius: 170, y-radius: 200
- 11: Draw an ellipse at (300,370), x-radius: 110, y-radius: 150, style="fill:yellowgreen;"
- 12: Draw an ellipse at (300,170), x-radius: 150, y-radius: 100
- 13: Draw an ellipse at (240,90), x-radius: 50, y-radius: 80 with attribute: transform="rotate(-15,240,90)" This rotates the ellipse -15 degrees about its center
- 14: Draw an ellipse at (360,90), x-radius: 50, y-radius: 80 with attribute: transform="rotate(15,360,90)" This rotates the ellipse 15 degrees about its center
- 15: Draw an ellipse at (235,70), x-radius: 30, y-radius: 40, with attributes: transform="rotate(-15,235,70)" style="fill:white;"
- 16: Draw a circle at (235,70), radius: 20, style="fill:black;"
- 17: Copy the code from steps 15-16 and paste on the next line, then change: ellipse attribute cx, from "235" to "365" transform from "rotate(-15,235,70)" to "rotate(15,365,70)" circle attribute cx, from "235" to "365"
- 18: Add a <path> element with attributes: d="M220,170Q300,280,380,170" style="fill:none;stroke:black;stroke-width:10px;stroke-linecap:round;"
- Add a <path> element with attributes: d="M140,350Q125,460,220,560I-10,30I20,-5I20,5I20,5I20,5L280,560 Q170,460,180,350" style="stroke:black;stroke-width:2px;stroke-linejoin:round;" Note the lower case L is a line with relative coordinates and is not the number 1
- 20: Add a <path> element with attributes: d="M460,350Q475,460,380,560I10,30I-20,-5I-20,5I-20,5L320,560 Q430,460,420,350" style="stroke:black;stroke-width:2px;stroke-linejoin:round;"

When complete, change the style attribute of the first element from "display:initial" to "display:none" which hides the grid. Then change the style style attribute of the second element from "opacity:0.5" to "opacity:1"